# ハンズフリーで通話する

## 電話をかける

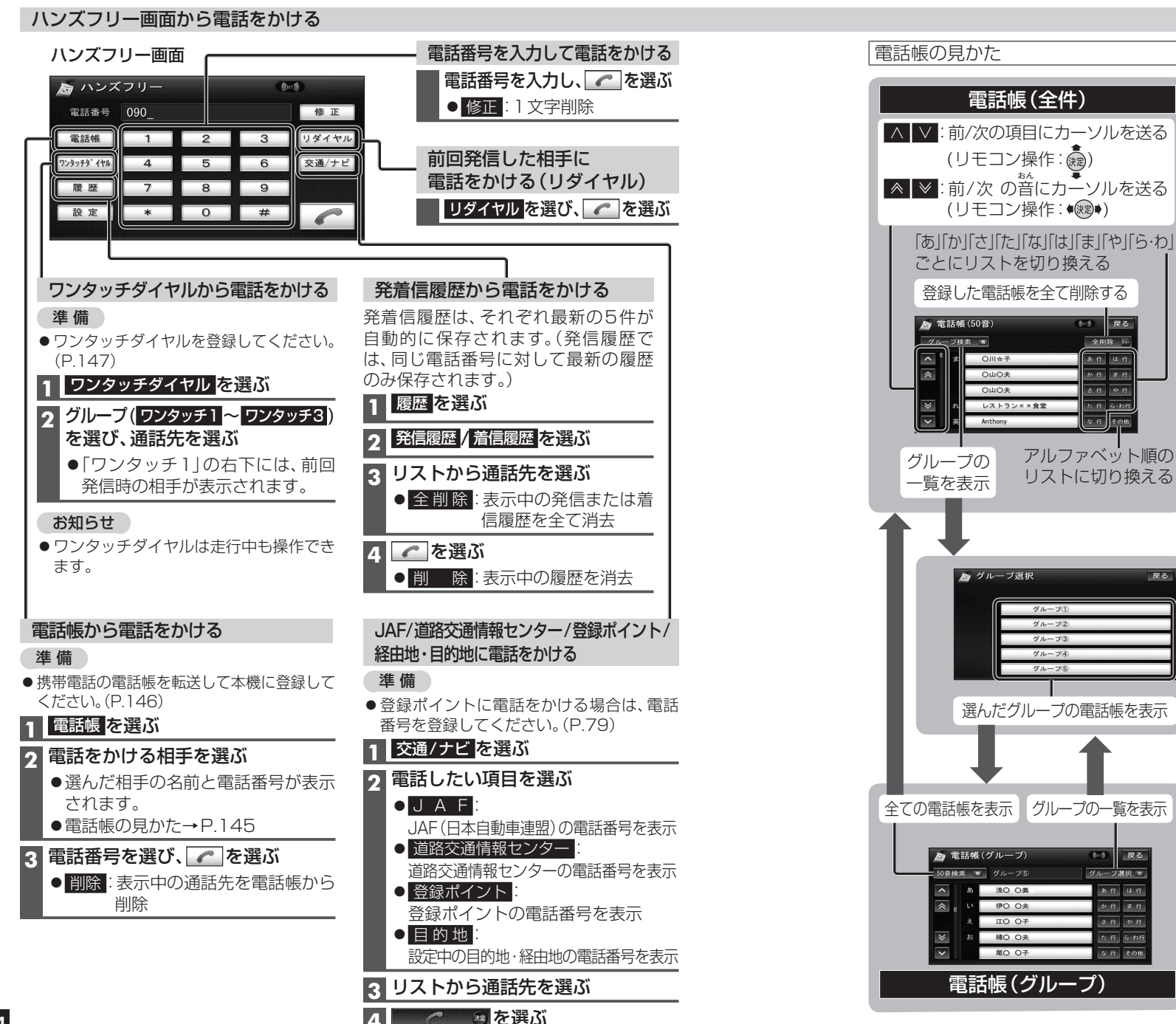

#### 検索した施設に電話をかける

## 施設を検索する

●検索のしかた→P.55~61

2 地点メニューから 情報表示を選ぶ

## 3 🥜 を選ぶ

#### お知らせ

戻る

●ルートスクロール時の地点の情報からも発信 できます。(P.69)